名古屋学院大学論集 人文・自然科学篇 第46巻 第2号(2010年1月)

# アルゴリズム/プログラミング学習支援システムの開発\*

# 梶 田 建 夫

## 程 鵬

#### 概 要

アルゴリズム/プログラミング学習のための支援システムの開発を行った。プログラミング技法のみでなく, 流れ図によるアルゴリズムの理解を含めて学習できる機能をもつシステムとしている。このシステムの主な特徴 としては, 穴埋めの個数と箇所を変化できるように自動生成された穴埋め型問題を学習することや, アルゴリズ ムの流れ図によるプログラミング技法を学習するサポート環境, ならびに複数言語プログラムの実行が可能にな るテスト環境を提供することなどが挙げられる。

キーワード プログラミング学習,アルゴリズム学習,自動問題生成,学習支援システム

# Development of a Support System for the Learning of

# **Programming and Algorithm**

Tateo Kajita Peng Cheng

#### Abstract

This paper aims to propose a support system for efficiently acquiring the skills of programming and algorithms. In this system, we introduce a new mechanism to automatically generate the problems having various degrees of difficulty, such that all of the problems are of the same answer type (multiple choice) and are repeatedly given to reinforce learning. In particular, this system also contains some effective functions, such as a support environment by which a learner efficiently learns the programming techniques based on a specified flow-chart of an algorithm, a test environment by which a learner easily tests the validity of the programs coded by using various programming languages, and so on.

Key words: Programming learning; Algorithm learning; Automatic problem generation; Learning support system

1. はじめに

コンピュータで問題を解決しようとする場合,まずその問題を解くためのアルゴリズム(すな わち,問題解決手順)を明示することが必須である。図形を用いて記述したアルゴリズムを流れ

<sup>\*</sup>本稿は名古屋学院大学大学院教育研究振興補助金(2009年度)による研究成果の一部である。

図(または、フローチャート)といい、プログラミング言語を用いて記述したアルゴリズムをプ ログラムという。つまり、流れ図とプログラムともそれぞれの記述方法で表現したアルゴリズム のことである。つぎに、問題解決のアルゴリズムが決まれば、それに対応したプログラム(また は、コードともいう)をどのように書くかを考える必要がある。どのような言語でもアルゴリズ ムが決まれば、それぞれの文法にしたがってプログラムを書き下すこと(以下、プログラミング という)ができる。ただし、実際のソフトウェア開発においては、アルゴリズムの複雑化や開発 の効率化などの理由によりアルゴリズムの流れ図にしたがってプログラミングすることが多い。

一方、C言語をはじめとして種々のプログラミング教育が行われており、そのための支援シス テムの開発も行われている。特にプログラミングということが教育の目的となると、言語の文法 に重きがいってしまう傾向がある。この点が学習する場合に分かりにくくなるという問題が生じ ることとなる。また、どのようにコードを書くかだけでなく、問題をどう分析し、その解析手順 をどのように決めるかということを含む必要がある。特定の言語のコードが書けることも必要で あるが、一般に利用される言語は時代とともに変化してゆくので、どのような言語にも対応でき るような問題の分析力も必要である。ただ、カリキュラム上アルゴリズムとプログラミングが独 立した講義として行われることも多く、このような目的のためにそれぞれが機能することが難し いことがある。

これまで、プログラミングにおける学習、教育支援に関しては多くの提案がなされている。倉 田ら<sup>(1),(2)</sup>はC言語プログラミング授業のために、実行テストによるプログラム判定をサーバ側 で行うシステムの開発を行っている。阿部<sup>(5)</sup>はプログラミング教育において、C言語を教育する のでなく、C言語を利用してプログラミングを教える場合のC言語が教えにくいものであるとい うことから、初心者向けのBasicCというものを提案している。内田<sup>(3)</sup>はソースコードから作成 した穴埋め式のドリルを自動作成し、Webを利用して解答が即座に自動採点されるシステムを開 発している。新開ら<sup>(6)</sup>は一斉授業を基本として、学習者の理解度を把握しながらC言語プログ ラム教育を行うため、グループ活動、他者評価などを取り入れた授業展開を行うことを提案して いる。特に、プログラム教育の目的であるアルゴリズムを組み立て、プログラムを作成する能力 を育成するため、プログラム作成プロセスを重視した指導を行い、その学習効果を明らかにして いる。

またアルゴリズム教育においては、飯田ら<sup>(4)</sup> はアルゴリズム的な思考法をどのように教える のかについての試みを行っている。すなわち、プログラミングのための前の段階としてのアルゴ リズムでなく、より幅広く物事を分析し、表現できるようにする教育を目指している。

このように学習効果を向上させるという目的でアルゴリズム/プログラミング教育に関する多 方面からの試みが行われているが、特に穴埋め型問題による学習方法において穴埋めの個数と箇 所を固定した問題(すなわち、多者択一問題)を利用していることが多い。とりわけ実際の教育 現場において種々の典型的な問題のアルゴリズムの流れ図とプログラムを用いてアルゴリズム/ プログラミングに関する知識と技能を教えることが多い。そこで本研究では、一つ一つの典型問 題に対してアルゴリズム/プログラミングにおいて学習すべき部分のすべてを穴埋めの候補(例

-12 -

えば,20箇所)としてあらかじめ指定しておき,その候補の中からランダムに幾つかの穴埋め 箇所を選んで穴埋め型問題を作成するという穴埋め型問題の自動作成の仕組みを提案し,この仕 組みに基づいてアルゴリズム/プログラミング学習支援システムを開発した。

一般的には穴埋め箇所が多ければ多いほどその問題の困難度が高くなると考えられる。問題の 難易度が穴埋め箇所の個数によって表現されると考えられるが,問題難易度の自由選択を可能に することにより学習の効果を図ることが期待される。また,アルゴリズムの流れ図と実際のプロ グラミング技法の学習を同時に支援するための機能とか,よく利用されている各種言語プログラ ムの実行テストが可能になるような機能とか,既存資源(アルゴリズムの流れ図とプログラム) の再利用(例えば,新規プログラム作成の際に既存のプログラムをその部分コードとして利用, 見本として参照)が可能になるような機能などが用意されている。これによりアルゴリズムをは じめ,プログラミング技法,各種プログラミング言語に対する理解を一層深めることが望まれ る。このシステムではこれらの有効と思われる諸学習支援機能が含まれている。

本稿の残り部分は次のように構成されている。2. では、システムの開発目的をはじめ、システ ムを実現するための基本的な考え方を概説する。3. では、システムの基本構成を記述するととも にシステムの諸機能を説明する。さらに4. では、システムの活用法としてシステムの利用例(す なわち、効果的な学習方法)を取り上げて紹介する。5. は問題を自動的に生成して問題集に追加 するための支援機能について論じるものである。最後に6. では、システム有効性の分析とか、 さらにシステムに追加すべき機能などに関する今後の課題が挙げられる。

### 2. システム概要

ここでのシステムの開発目的は、コンピュータでの問題解決を行うための学習を支援するもの であり、図1に示すように「アルゴリズム学習」部分、「プログラミング学習」部分、「プログラ ム作成学習」部分よりなっている。ここで、アルゴリズム学習とはその流れ図を用いて学習する こととしている。

アルゴリズム学習とプログラミング学習とも穴埋め形式の問題が表示され、それを繰り返し解 くことにより学習を行うようになっている。最初に難易度のレベルを指定すると、レベルに応じ て穴埋めの個数、位置が変化するようになっている。すなわち、レベルを上げることにより穴 埋めの個数が増加するようなシステムとなっている。問題のレベルを変えることで、穴埋めの個 数、位置がランダムに変化して生成した問題を繰り返し解くことによりアルゴリズム、プログラ ムを理解しやすくできるようにしている。また、プログラミングについては、作成されたコード を実際にコンパイル、実行して結果が表示できるようにしている。

プログラムに関する問題は1問1ファイルよりなっており、ここに、問題文、複数言語のコードを含ませるようにしている。コードの穴埋めの空白として指定する部分を「」で囲むことにより、穴埋め型問題を自動的に生成している。したがって、問題ファイルの作成は既存の問題ファ イル等から容易に作成することができる。アルゴリズム学習における流れ図の場合は、流れ図を

## 名古屋学院大学論集

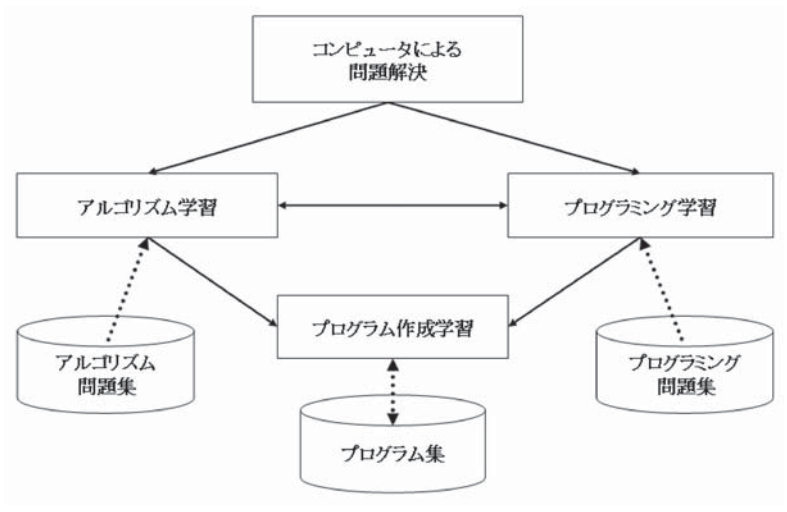

図1 システム概念図

分解し、空白とする部分の図をランダムに指定することにより問題を作成している。

穴埋め型問題を繰り返し実行させるようなシステムとしているのは、大学におけるプログラミ ング教育では言語の詳細な文法、例題のコードを理解させる教育は容易であるが、アルゴリズム を含めて与えられた問題をどのように分析し、それをコンピュータにどのように実行させるかを 理解させることはかなり難しいことである。したがって、流れ図、プログラムなどを全てを書か せるようなことでなく、ある程度必要な部分のみを書くことにより流れ図、プログラムが完成で きるようにするとか、他のコードから必要な部分のみを取り出し目的のプログラムを完成させる というようなことを理解することにより、アルゴリズム、プログラムということの全体像が理解 できればよいのではないかと思われる。

プログラム作成学習の部分については,他のコードを利用して目的の問題を解くためのコード を画面上で作成できるようにしている。

システムの開発環境にはMicrosoft Visual Studio 2008 Express Editionを用いている。システムの開発にはVisualC#2008, C言語の実行にはVisualC++2008を, Java, Pythonはjdk-6u13, Python-2.5.4をそれぞれ利用している。

システムの実行には前に示した環境であればすべての機能が利用できるが,Windows環境のみ でも作成したプログラムの実行以外は可能である。

# 3. システム基本構成

#### 3.1 初期画面

システムを起動すると図2のような画面が表示される。

|                                       | 問題  | <b>通集</b>   |       |
|---------------------------------------|-----|-------------|-------|
| データドライブ名                              |     |             |       |
| 問題選択 ファイル名                            |     |             |       |
|                                       |     |             |       |
| アルゴリズム、コード選択                          | •   | 問題表示と解答 問題  | 画面    |
| プログラム作成                               |     |             |       |
| コード選択 ・ 参照問                           | 題選択 |             |       |
| 問題文                                   |     | コード編集       |       |
|                                       | ^   |             |       |
|                                       | -   |             |       |
| コード                                   |     |             |       |
|                                       | ^   |             |       |
|                                       |     |             |       |
| 1241                                  |     |             |       |
| · · · · · · · · · · · · · · · · · · · | ,   |             | ,<br> |
|                                       |     | コート唯認 フロクラム | 天仃 保仔 |

図2 初期画面

この画面から問題を選択することにより問題文が表示され,アルゴリズムまたはコードを選択 することにより問題画面が表示される。システムでは本体と,問題ファイルとは別の場所に保存 するようにされており,問題ファイルは外部の記憶場所に置いている。したがって,最初にど の位置に問題ファイルが置かれているか指定する必要があり,データドライブ名で表示されるメ ニューからドライブを選択する。

問題の選択は、「問題選択」ボタンをクリックして表示される図3で選択される。ここで、問題がプログラミング、アルゴリズム、プログラム作成という3つの部分に分類され、ツリー構造のメニューで表示される。メニューには具体的な問題のタイトルが表示され、そのタイトルをクリックすることにより問題が選択される。

問題を選択すると、問題文が表示される。問題文については出来る限り解析手順に対応した分 析手順が含まれるようにしているが、文法的な説明は省かれている。アルゴリズムの場合には、 問題と簡単な解説が表示されるようにしている。

## 名古屋学院大学論集

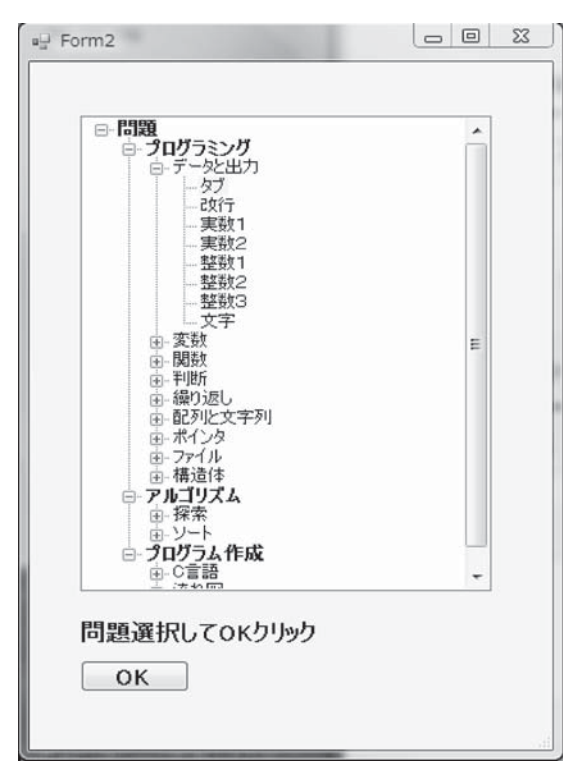

図3 問題選択両面

アルゴリズムを選択した場合は、アルゴリズム、コード選択で「流れ図」しか選択できないが、 プログラミングを選択した場合には、C、Java、Pythonの言語が選択できるようになっている。 現時点ではC言語のコードは全ての問題に含まれているが、Java、Python言語のコードは部分的 にのみ含まれている。プログラム作成の部分では、プログラミングの問題や流れ図を表示させた 状態でプログラム作成ができるようにしている。

### 3.2 アルゴリズム学習画面

アルゴリズムの問題を選択し、「問題画面」ボタンをクリックすると、図4の画面が表示され る。問題画面表示時点で基本的な部分以外はすべて空白となるようになっているので、左上の「最 大13」のようにこの問題での最大の空白(円で囲まれた数字)数が表示される。空白部分の最 大は20となっているが、最大の空白数は問題により異なっている。ここでメニューから空白数 を指定する必要があり、最低は2で最大までの範囲内の数を指定する。

この状態で「問題」ボタンをクリックすると,指定した数だけの空白を含む流れ図が表示される。空白部分の番号に対応する内容を,右端に表示されるメニューから選択する。

すべての解答を選択したならば、「選択終了」ボタンをクリックする。問題に含まれなかった 項目を含めて選択された項目が流れ図の右側に表示される。選択した項目を変更する場合は、再 度右端のメニューから項目を選択して、「選択終了」ボタンを押す。「結果表示」ボタンを押すと、

#### アルゴリズム/プログラミング学習支援システムの開発

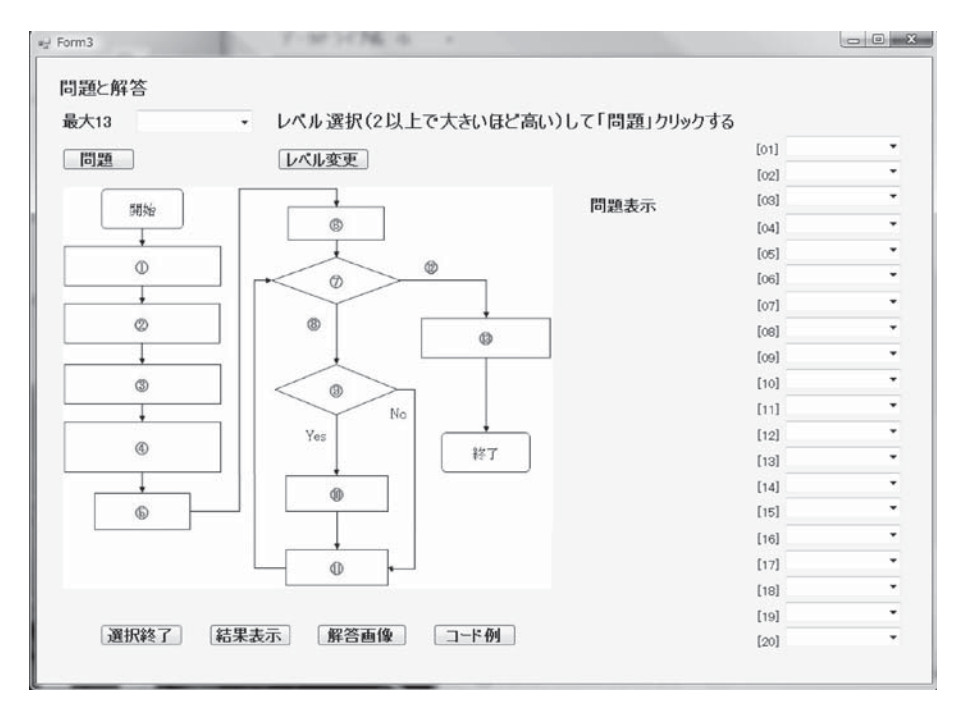

図4 流れ図の画面

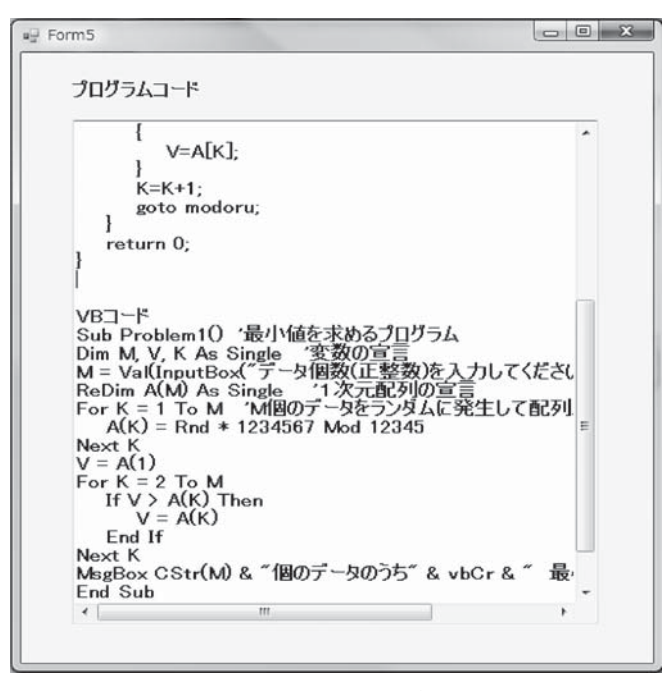

図5 コード画面

選択された項目が正しいかどうかが表示される。間違っている場合は,間違っている位置が表示 される。 「解答画像」ボタンをクリックすると解答の流れ図が表示される。「コード例」をクリックする と、ファイルに含まれているコード例が表示される(図5参照)。コードは問題により異なるが、 VBコードが含まれる場合は、例えば、Excelを起動してマクロとして実行させるというようなこ とができる。

#### 3.3 プログラミング学習画面

プログラミングの問題を選択,アルゴリズム,コード選択で「cコード」を選択,「問題画面」 ボタンを押して表示される画面が図6である。

| 最大9 ・ レベル選択(2                      | 2以上で大きいほど高い)して「問題」クリッ | わする |
|------------------------------------|-----------------------|-----|
| 問題 レベル変更                           | [01]                  |     |
| Marchada Zandia KN                 | [02]                  |     |
| int main(void)                     | [03]                  |     |
| int [ ];                           | [04]                  |     |
| printf("[ ]");<br>scapf("[ ]"[ ]); | [05]                  |     |
|                                    | [06]                  |     |
| <sup>1</sup> printf(″「」¥n″);       | [07]                  |     |
| ł                                  | [00]                  |     |
| {<br>                              | [00]                  |     |
| }                                  | [10]                  |     |
| return 0;<br>}                     | [11]                  |     |
|                                    | [12]                  |     |
|                                    | [13]                  |     |
|                                    | [14]                  |     |
|                                    | [15]                  |     |
|                                    | [16]                  |     |
|                                    | [17]                  |     |
|                                    | [18]                  |     |
|                                    | [19]                  |     |
|                                    | [19]                  |     |

図6 コードの問題画面

問題作成時点で基本的な部分,問題のレベルで不要となる部分以外はすべて空白となるように なっているので,アルゴリズムと同様にその問題の最大の空白部分(ここでは最大9)が表示さ れる。空白部分の最大は20であるので,ここで2から最大までの範囲内で空白部分を指定する。

レベルで5を選択し、「問題」ボタンをクリックすると、指定した空白を含むコードが図7(コード部分のみ)のように表示される。

空白部分には数字([01]から[05])が表示されているので、右端のメニューから空白の数字に 対応する内容の項目を選択する。

すべてを選択したならば、「選択終了」ボタンをクリックする。選択された項目がコードの右 側に表示される。選択した項目を変更する場合は、再度メニューから項目を選択して、「選択終

アルゴリズム/プログラミング学習支援システムの開発

```
#include <stdio.h>
int main(void)
{
    int [[01]];
    printf( 整数を入力する: ~);
    scanf( [[02]] ~, [[03]]);
    if([[04]])
    {
        printf( [[05]] ¥n ~);
    }
    else
    {
        printf( 入力されたのは奇数である ¥n ~);
    }
    return 0;
}
```

図7 問題画面のコード部分

了」ボタンを押す。「結果表示」ボタンを押すと,選択された項目が正しいかどうかが表示され, 間違っている場合は再度修正し,「選択終了」ボタンで再度確認する。

コードが完成したならば、実際にコードを実行させることができる。「実行」ボタンを押すと、 コードがコンパイルされ、実行結果が表示される。このように実行できるようにするためには各 コードに対応する実行環境が必要である。ここでは、コマンドプロンプトの画面で結果が表示さ れるようにするため、Cコード、Javaコードはコンパイルで生成されたファイルを実行するバッ チファイルを作成し、これにより結果が表示されるようにしている。Pythonコードについても バッチファイルで実行結果を表示できるようにしている。

結果は図8に示されるようにコマンドプロンプトの画面に表示される。

問題における空白の数が同じでも、「問題」ボタンを再度クリックすることにより空白の位置 を変更することができる。また、空白の数を変更する場合は「レベル変更」ボタンをクリックし て、再度空白数を指定し、「問題」ボタンをクリックすることにより行うことができる。

どのようにこの画面を利用することにより学習効果が得られるかについては検討していない が、利用方法の自由度はかなりあるのではないかと思われる。すなわち、最初からすべてを表示 させてある程度内容を理解し、順に空白を多くして全体の構成が理解できるようにするとか、最 初からできるだけ空白を多くし、修正を繰り返すことにより正しいコードを作り上げるようにす るなどのことが考えられる。

### 3.4 プログラム作成学習画面

図2の初期画面の下の部分には、プログラム作成を支援するための画面がある。問題ファイル に含まれる問題は基本的なものであり、実際的な内容のものは少ない。これらをある程度理解す ることにより、より複雑な問題に対応するコードを作り上げる学習も必要である。

一般的にプログラミングの講義においては、プログラミング問題集のような基本的な問題を多 く実行することにより文法的な内容説明が多くなり、実際への適用ができにくいというようなこ

## 名古屋学院大学論集

| C:¥Windows¥system32¥cmd.exe                                                                                                    |                                                          |
|----------------------------------------------------------------------------------------------------|----------------------------------------------------------|
| c:¥Program Files¥Microsoft Visual Studio 9.0¥VC<br>Visual Studio 9.0¥Common7¥Tools¥vsvars32.bat<br>Setting environment for using Microsoft Visual 3<br>Microsoft(R) 32-bit C/C++ Optimizing Compiler V<br>Copyright (C) Microsoft Corporation. All right: | ≰bin>"C:¥Pr<br>Studio 2008<br>ersion 15.0<br>s reserved. |
| mondaic.c<br>Microsoft (R) Incremental Linker Version 9.00.2<br>Copyright (C) Microsoft Corporation. All right:                                                                                                    | 1022.08<br>s reserved.                                   |
| /out:mondaic.exe<br>mondaic.obj<br>cブログラム                                                                                                    |                                                          |
| ************************************                                                                                                    |                                                          |
| 4                                                                                                    | • /                                                      |

図8 実行画面

とが多い。場合によってはプログラミングの講義を受けた学生が実際の問題をプログラムするこ とができないというような状態が生ずる。すなわち,問題が分析できてもそれをプログラム言語 のコードに結びつけることができないというようなことが起こる。

ここでは、基本的なコードを利用して、実際的なコードを作り上げることができるような機能 を含ませている。プログラミング問題集の問題ファイルには、具体的なファイル名がつけられて おり、実際的な問題を分析してどのようなコードの部分が必要か理解できれば、それを組み合わ せて必要なコードを作り上げることができる。

このプログラム作成の部分には問題文(具体的なプログラム内容)のみが含まれており、この 問題を分析し、分析手順からどのようなコードが必要であるということがわかれば、「参照問題 選択」ボタンをクリックして必要となるコード部分を表示させる。必要な部分は右側の枠内にコ ピーすることができる。複数のコードを組み合わせ、問題に対応するコードに作り直すことがで きる。

画面上でコードを編集することができ、必要なコードをこの画面上で完成させられる。このようにすることにより、最初からすべてのコードを書いていくことに比べれば比較的容易に必要な プログラムを完成させることができる。また、アルゴリズム問題集の流れ図部分には解答画像が 含まれているので、これを表示させて対応するコードを編集画面で作り上げることもできる。

ここで作成されたプログラムは「プログラム実行」ボタンを押すことにより実行結果も確認す ることができる。ただし、コードに関するデバックはできるが、適正なコードであるかどうかに ついての判断まではできるようにはなっていない。

## 4. システムの利用例

このシステムの利用については、「アルゴリズム学習」部分、「プログラミング学習」部分につ いてそれぞれ問題を選択して、繰り返し問題を解くことに利用することもできるが、問題によっ ては連携させて利用することもできる。これによって、アルゴリズムの流れ図とプログラミング の書き換えに関する学習が実現できる。なお、アルゴリズム、プログラミングそれぞれ独自の学 習が必要な部分もあるので、現時点ではすべてで連携することはできていないが問題によっては 連携して利用できる。

## 4.1 アルゴリズムの流れ図とプログラミングの連携における利用例

アルゴリズムの講義で扱われる探索,並び替え等は,当然プログラミングの繰り返し,判断の 部分に結びつくのであるが,これをそれぞれに学習する場合と,同時に学習できる場合ではその 効果が異なると思われる。

例えば、アルゴリズムの最小値を求める問題を解くための流れ図の解答画面を図9のように表示できる。

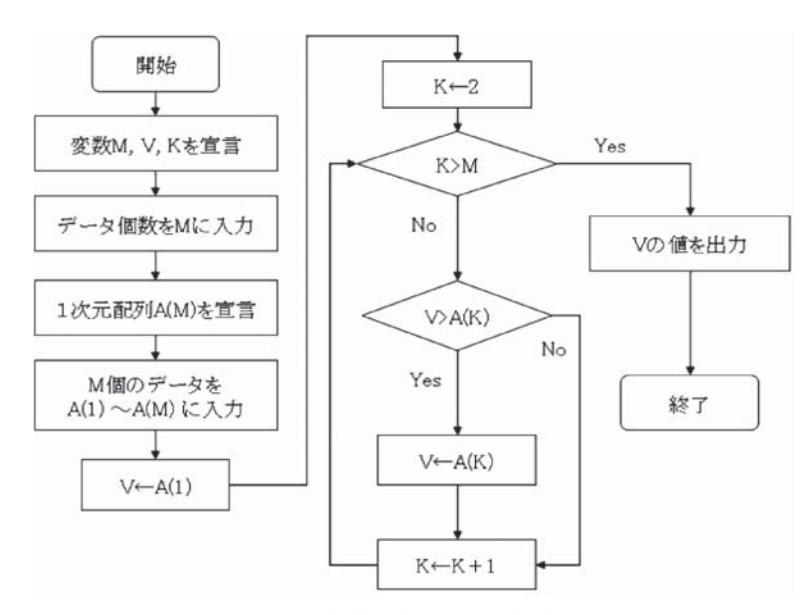

図9 解答画像(流れ図部分のみ)

この解答画像になるように繰り返し学習を行った後,これに完全に対応させたC言語のコード を次のように作成できる(「コード例」を押して表示される画面でコードを編集できる)。この場 合最小値を求める配列の内容は指定されたものとしている。

```
#include
<stdio.h>
int main(void)
{
int M = 10.V.K:
int A[]={33,28,23,41,5,3,21,18,26,16};
V = A[0]:
K=1;
modoru:;
if(K>M) { printf("最小値 %d である ¥n",V); }
else
{ if(V>A[K]) { V=A[K]; }
K = K + 1;
goto modoru;
}
return 0:
}
```

プログラミングの問題集にも配列の問題の中に同様に配列に含まれる要素の最小値を求める問 題があり、次のようなコードとなっている。

```
#include <stdio.h>
int main(void)
{
    int data2[]={33,28,23,41,5,3,21,18,26,16};
    int i,j,minv=100;
    for(i=0;i<10;++i)
    {
        if(data2[i]<minv)
        {
            minv=data2[i];
            j=i;
        }
        printf(" 最小は data2 の %d 番目にある %d である ¥n",j+1,minv);
        return 0;
    }
}</pre>
```

このような両方のコードの対応を利用することにより、プログラミングにおける繰り返し、判 断というものがより理解しやすくなると思われる。

# 4.2 プログラム作成の例

例えば『名前 (xx) を入力し,現在時刻が12より小さい場合は「おはようございますxx さん」, そうでない場合は「こんにちはxx さん」と表示させよ』というような問題に対して次のような 作成手順を用いることができる。 まず時間を取得する例題を探すと、問題選択画面の「プログラム」→「構造体」→「時刻」に 関連する問題があるのでこのコードを表示させ、これをコード編集画面にコピーする。次に判断 を行っている例題で同じようなものを探して表示させる(図10の左側に示す)。これの必要な部 分をコード編集の画面にコピーする。

| データドライブ名 F: ・<br>問題選択 ファイル名 F:4問題¥プログラム作成<br>3前(∞)を入力し、現在時刻が12より小さい場合<br>にこんにちは∞さん」と表示させる。<br>ルゴリズム、コード選択 ・                                                                                                  | WC言語¥mondai01<br>は「おはようございますっっさん」、そうでない場合                                                                                                   |
|----------------------------------------------------------------------------------------------------|----------------------------------------------------------------------------------------------------|
| 問題選択 ファイル名 F.¥問題¥プログラム作成<br>3前(xx3を入力し、現在時刻が12より小さい場合<br>にこんにちはxxさん」と表示させる。                                                                                                    | は「おはようございます∞さん」、そうでない場合                                                                                                    |
| 回題選択 アキル名 F:¥回題¥フロクラム作政<br>3前(xx3を入力し、現在時刻が12より小さい場合<br>にこんにちはxxさん」と表示させる。<br>ルゴリズム、コード選択 ・                                                                                                    | は「おはようございますゝっさん」、そうでない場合                                                                                                    |
| 3前(202を入力し、現在時刻が12より小さい場合<br>「こんにちは20ざん」と表示させる。<br>ルゴリズム、コード選択 -                                                                                                    | は「おはようございますゝっさん」、そうでない場合                                                                                                    |
| ルゴリズム、コード選択・                                                                                                    |                                                                                                    |
| ***************************************                                                                                                    | 問題表示と解答 問題画面                                                                                                    |
| ログラム作成                                                                                                    |                                                                                                    |
| -ド選択 cコード → 参照問題選択                                                                                                    |                                                                                                    |
| 題文                                                                                                    | コード編集                                                                                                    |
| 制定数はなめは、20文字においな文字がしたなる文字が定数は<br>・定定数は、く高が含ち、カリンで大学いにで、キーボートがら、<br>消を入力させ、「今の時利的を入力」で大学な、企業、キーボー<br>からからいなの間の回転数を入力をせる。全新1、ペンは特徴上<br>・時間がれなどいべきい場合は1秒はよど。こくはずいのとかし、そう<br>ない場合は1こんにちはいでんしと表示させる。              | #include <time.h><br/>#include <stdio.h><br/>int main(void)<br/>struct tm *st;<br/>time + t</stdio.h></time.h>                              |
| 4-                                                                                                    | t=time(NULL);                                                                                                    |
| print(" 名前を入力)して(ださい:").<br>scon() % 5.st()<br>scon() % 5.st()<br>print(" 今の資源を入力して(ださい:"):<br>scon() % 7.8jkoku2;<br>[jkikoku2]<br>print(" おはようございます % さん ¥n".str):<br>else<br>print(" こんにちは % さん ¥n".str): | st=localtmet&U<br>printf(* %4位第32d月%2d日%2d時%2d分%<br>1900+st->tm_year,1+st->tm_mon,st->t<br>st->tm_hour,st->tm_min,st->tm_sec);<br>return 0; |
| 1 · · · · · · · · · · · · · · · · · · ·                                                                                                    | ۰ [] +                                                                                                    |

**図10** プログラム作成画面

コード編集画面上で両方のコードを編集して必要なコードを完成させた結果は次のように表示 することができる。

#include <time.h> #include <stdio.h> int main(void) ł int jikoku; char str[20]: struct tm \*st ; time tt; t = time(NULL);st = localtime(&t);jikoku=st->tm hour; printf("名前を入力してください:"); scanf( "%s", str);

-23 -

```
if(jikoku < 12)
{
    printf( "おはようございます%sさん¥n", str );
}
else
{
    printf( "こんにちは%sさん¥n", str);
}
return 0;
}
```

「コード確認」ボタンでコードを確認し,「プログラム実行」ボタンを押せば結果を確認することができる。完成したプログラムは「保存」ボタンでプログラム集に保存することができる。

### 5. 問題集作成支援について

この学習支援システムは問題集の学習によりアルゴリズム/プログラミングにおける技法を習 得するためのものである。このため、学習効果が得られるような問題集の開発が必要となると思 われる。この節では、問題集の作成支援について論じる。

システムに含ませるプログラムの問題については、これまでの講義で利用してきた例題を利用 して作成した。しかし、各例題について空白とする部分を判断し「」で囲むことはかなり手間の かかる問題である。このため、プログラミングの例題についてはある程度自動的に問題が作成で きるシステムを作成した。

この問題作成については、全体のシステムとは別に支援するシステムとして作成している。穴 埋め型問題を基本としているので、プログラム言語のコードのどの部分を空白とするかは内容に より異なってくるので、問題ごとに空白部分を指定する必要がある。しかし、問題表示で空白部 分の数を指定できるようにしているので、基本的な部分とか初歩的な部分以外については、すべ て空白に指定しても問題とはならない。

したがって、学習段階により異なるが、各時点での基礎的な部分以外を自動的に空白に指定 し、内容により空白とする部分を手動で訂正できるような問題作成支援システムを作成した。こ のシステムでは問題作成のみでなく、問題ファイルへのデータの追加もできるようにしている。

## 5.1 プログラミング問題作成

1問について1個の問題ファイルを作成する。講義で利用している次の問題のCコードから問 題ファイルを作成する。

```
#include <stdio.h>
int main(void)
{
    int price, kosuu;
    printf("価格(税込)を入力して下さい:");
    scanf("%d", &price);
    printf("個数を入力して下さい:");
    scanf("%d", &kosuu);
    printf("販売金額は%d円です ¥n", price*kosuu);
    printf("そのうち消費税分は%.0f円です ¥n", 0.05*price*kosuu/1.05);
    return 0;
}
```

このコードに対応する問題文は次のようである。

これらを入力またはコピーし、処理して次のような問題ファイルを作る。

```
(問題文)
整数変数 price, kosuu を定義し,「価格(税込)を入力して下さい:」と表示させ, キー
ボードから入力された値を変数 price に代入する。次に「個数を入力して下さい:」
と表示させ、キーボードから入力された値を変数kosuuに代入する。「販売金額 x x
円です」でprice*kosuuの結果を表示させる。「そのうち消費税分は x x 円です」で
0.05*price*kosuu/1.05の結果を表示させる。
(c \square - \aleph)
#include <stdio.h>
int main(void)
  \lceil int \rfloor \lceil price \rfloor, \lceil kosuu \rfloor;
  「printf」("「価格(税込)を入力して下さい:」"):
  \lceil \text{scanf} \rfloor ("\lceil \% d \rfloor ", \lceil \& \text{price} \rfloor);
  「printf」("「個数を入力して下さい:」");
  \lceil \text{scanf} \rfloor ("\lceil \% d \rfloor ", \lceil \& \text{kosuu} \rfloor);
  「printf」("「販売金額は」「%d」「円です」¥n",「price*kosuu」);
  「printf」("「そのうち消費税分は」「%.0f」「円です」 ¥n",「0.05*price*kosuu/1.05」);
 return 0;
}
```

C言語のコードの基本的な部分,括弧,コンマ,コロンなどについては「」で囲まないが,そ れ以外についてはすべて「」で囲むようにしている。この段階では「int」「printf」「scanf」等を 含めているが,次の学習段階となる問題ではこのようなものは含めないようにしている。

作成の画面は図11のようであり、作成手順は次のようである。

- 問題ファイルを作成するため、問題ファイルを作成するドライブ名、フォルダ名を指定し、
   問題文を枠内に入力する。
- 2) 問題コードを入力,または他よりコピーすることにより,コードの枠内に表示させる。
- 3) 問題コードの穴埋めとする文字の前後に空白を挿入する。
- 4)「プログラム確認」でプログラムコードが正しく実行されるかどうかを確認する。
- 5)「コード表示」でコード編集枠内に「」が挿入されたコードが表示される。
- 6)「ファイル書込み」で問題ファイルが作成される。

| m1                                                                                                    | 1.4                                                                                                    |                                                                                                    | Sec.e.                                                                     |                                                 |
|----------------------------------------------------------------------------------------------------|----------------------------------------------------------------------------------------------------|----------------------------------------------------------------------------------------------------|----------------------------------------------------------------------------|-------------------------------------------------|
| 問題集作成                                                                                                    |                                                                                                    |                                                                                                    |                                                                            |                                                 |
| ドライブ名 , ファイル名 問題                                                                                                    | ■¥プログラム作成¥C言語¥mor                                                                                                    | ndai01                                                                                                    |                                                                            | クリア                                             |
| 問題文                                                                                                    |                                                                                                    |                                                                                                    |                                                                            |                                                 |
| 変数priceに代入する。次に「個数を入っ<br>代入する。「販売金額>x4円です」でpric<br>0.05*price*kosuu/1.05の結果を表示。                                                                                                    | わして下さい:」と表示させ、キー<br>e*kosuuの結果を表示させる。<br>させる。                                                                                                    | ーボードから入力され<br>「そのうち消費税分                                                                                                    | ιた値を変数kosi<br>はxx円です」で                                                     | uu(2 -                                          |
| 그-ド選択 c그-ド ·                                                                                                    | コード編:                                                                                                    | <b>\$</b>                                                                                                    |                                                                            |                                                 |
| #include (stdjo h〉<br>int main(void)<br>{<br>int price, kosuu;<br>printf( 価格(税込)を入力して下<br>scanf( %d 、&price);<br>printf( 個数を入力して下ない;<br>scanf( %d 、&kosuu);<br>printf( 販売金額 %d 円です Yn<br>printf( 変売会額 %d 円です Yn<br>printf( そのうち消費税分は %.0f<br>return 0;<br>} | * #includd<br>int mair<br>{<br>int f<br>prin<br>fsca<br>fsca<br>fsca<br>fsca<br>fri<br>fsca<br>fri<br>fri<br>fri<br>fri<br>fri<br>fri<br>fri<br>fsca<br>fsca<br>fri<br>fsca<br>fri<br>fsca<br>fsca<br>fri<br>fsca<br>fsca<br>fsca<br>fsca<br>fsca<br>fsca<br>fsca<br>fsca | a 〈stdio.h〉<br>fi(void)<br>price]「kosuu];<br>ntf](「「植格(税道)」<br>ntf](「「相須友し」<br>ntf](「「相須友」」<br>ntf](「「婚道」「&k<br>ntf](「「販売金額<br>ntf](「「そのうち消<br>rn 0; | 5)を入力して下さ<br>rice]);<br>カして下さ(い:」*)<br>osuu]);<br>」「%d」「円です」<br>費税分は」「%.0i | (\\: ) ´`);<br>;<br>] 「¥n」´´,「pris<br>F] 「円です」「 |
| * ブログラム確認                                                                                                    | ,,<br>\$4-C                                                                                                    | ""<br>友示 ファイル                                                                                                    | し書き込み                                                                      | ,<br>□-ド追加                                      |

図11 問題作成例

#### 5.2 プログラミング問題への内容追加

問題ファイルを最初に作成した場合には1個のプログラム言語のコードが含まれているが、同 一問題で複数言語のコードを含ませることができるようにもしている。ここでは、基本的にC言 語のコードを含む問題を対象としているが、その他のJava言語とかPython言語のコードを追加 する場合には次のようにする。

同一問題への追加であるので、ドライブ名、ファイル名、コード種類のみを指定して、追加部

分のコードをコードの枠内に入力するか,他よりコピーする。図11の「プログラム確認」で結 果を確認して,「コード表示」,「コード追加」ボタンで最初の言語のコードの下に追加の言語の コードが追加される。

#### 5.3 アルゴリズム問題の作成

本システムでは流れ図を用いてそのアルゴリズムを学習する。アルゴリズム問題の作成はその 流れ図問題の作成になる。流れ図の問題では解答画像,穴埋め部分を含む画像を作成する。穴埋 めを含む画像では流れ図の項目で穴埋めとする部分を最大20までの円で囲まれる数字に置き換 えたものとしている。それぞれの全体画像を7×3の均等の部分に分解し,丸数字部分が範囲内 (すなわち,分割した1枚1枚の画像内)に収まるようにした。画像分割の処理のためには画像分 割ソフト「分割結合.exe」<sup>(7)</sup> を利用している。

# 6. おわりに

アルゴリズム/プログラミングに関する学習支援システムの開発を行った。「アルゴリズム学 習」部分,「プログラミング学習」部分を独立して利用できるが,同時に利用することによりそ れぞれの内容をより理解できるようにすることも試みた。今後は実際に利用した結果によりその 効果を評価し,よりシステムの改良を行っていくつもりである。また,学習した記録を保存し, それを教育等に利用できるようにすることも必要であり,このような機能もシステムに含ませる ようにする予定である。

# 参考文献

- (1) 倉田英和, 富永浩之, 林敏浩, 垂水浩幸 実行テストによるプログラム判定を用いた初級Cプログラミング 演習支援と授業支援 情報処理学会研究報告, CE91, pp.11-18, 2007
- (2) 富永浩之, 倉田英和, 林敏浩, 安藤一秋, 垂水浩幸 コンテスト形式による初級Cプログラミングの演習支援 情報処理学会研究報告, CE94, pp. 49-56, 2008
- (3) 内田保雄 初級プログラミング技法学習のための自動作問システム 情報処理学会研究報告, CE92, pp. 109-113, 2007
- (4) 飯田周作, 飯田千代, 清藤武暢, 佐藤創 アルゴリズム的思考法の教育 情報処理学会研究報告, CE93, pp. 57-64, 2008
- (5) 阿部圭一 C言語プログラミング教育についての省察 情報処理学会研究報告, CE98, pp. 205-212, 2009
- (6)新開純子,宮地功 プロセスの重視と評価活動を取り入れたCプログラミング教育の効果 教育システム情報学会誌,Vol. 26, No. 1, pp. 16-28, 2009
- (7) ダウンロードサイト http://www.vector.co.jp/soft/dl/winnt/art/se346589.html